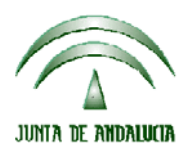

Versión 14.1.0

PAC 2013

# ACTUALIZACIÓN A LA VERSIÓN 14.1.0

## **INTRODUCCIÓN**

La Dirección General de Fondos Agrarios de la Consejería de Agricultura, Pesca y Medio Ambiente de la Junta de Andalucía ha desarrollado la actualización del programa PAC 2013 aportando las siguientes mejoras y correcciones:

- □ Implementación de la opción de importar solicitudes desde una base de datos.
- Cuando se trabaja en modo Ms-Dos y se configuran los usuarios, al volver a entrar de nuevo a ficheros maestros ocurre un error y borra todas las rutas.
- □ La modificación de los coeficientes de pastos está errónea en modo Ms-Dos. Debe hacerlo de forma similar a como se hace en recintos SIG.
- □ Error al imprimir solicitud de forestación (importada del rec 27815980X).
- La superficie solicitada de pastos importadas de un .rec no salen correctamente.
- Error 94 al importar un rec.
- Al importar un rec con forestación y ayuda S sale error 105 régimen de ayuda incorrecto.
- Recintos con incidencia 204, también sale para recintos con otras incidencias de la tabla como la incidencia 265. Ejemplo: NIF: E41483827, Recinto: 41 38 38 13 4.
- Control de la incidencia 131 al preparar para imprimir. "Ha solicitado ayuda G y no ha indicado la gestión de residuos poda".
- En la pestaña de solicitantes, en lo referente a los recintos SIGPAC, no se permite grabar los CAP de los pastos de otras Comunidades Autónomas. Se pone el coeficiente pero no permite grabarse, no se abre "guardar" ni "guardar y nuevo". Cuando se rellena el impreso PAC, en estos casos aparece como superficie solicitada "0".
- Actualización de la tabla de OPFH.
- □ Nuevo error 31:

Si solicita "Ayuda para compensar desventajas específicas que afectan a los agricultores que mantienen vacas nodrizas (Art. 68) debe tener parcelas con ayuda "O".

- □ En la pantalla VN:
  - Se ha eliminado el apartado "Nº de animales indicados en la aplicación SOL"
  - Se ha cambiado el texto del solicita por: "En caso de solicitud de la prima por vacas nodrizas, se solicita por el máximo número de animales que mantenga durante todo el período de retención y que cumplan todas las condiciones".
  - Se ha añadido otra casilla: "En caso de solicitud de la ayuda específica a explotaciones de vacas nodrizas en condiciones de vulnerabilidad (art. 68 delR(CE)73/2009), se solicita por el máximo número de animales que mantenga durante todo el periodo de retención y que cumplan todas las condiciones".

Esta casilla debe marcarse automáticamente si ha solicitado "Ayuda para compensar desventajas específicas que afectan a los agricultores que mantienen vacas nodrizas (Art. 68)".

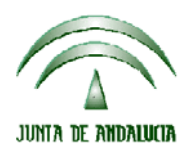

Versión 14.1.0

PAC 2013

- Corrección de la incidencia 264. Cuando se solicita una ayuda compuesta, por ejemplo: ayuda OU sobre uso OV. Actualmente hace la unión de los usos de las dos ayudas para comprobar la compatibilidad y debe hacer la intersección. O se puede hacer cada una independientemente.
- **□** Resumen de superficies RAS cuando hay CAP, aparece mal en pantalla y bien en el impreso.
- La superficie SIGPAC no se está importando bien de los rec en recintos fuera de Andalucía.
- Aparece un mensaje " Se ha producido un error grave y se cerrará la aplicación para evitar conflicto de concurrencia" que impide que podamos hacer comprobaciones principalmente cuando se modifican parcelas de algodón, y pulsamos el botón comprobación de incidencias. También ocurre en otras ayudas.
- □ Hemos recibido los ajustes de DPU por la implantación del CAP, y el mensaje que debe de aparecer:

# Agricultor identificado en alguna de las situaciones especiales establecidas en el "Programa de reestructuración pública para minimizar el riesgo de abandono de la actividad agrícola como consecuencia de la aplicación de un coeficiente de admisibilidad a las superficies de pastos en el marco del Plan de Medidas para la mejora del SIGPAC "

- □ Corrección de un error al entrar en listado de comarcas y darle a buscar.
- No se marca en el DOC la casilla: Listado de documentación aportada como solicitante de las medidas agroambientales y ayudas destinadas a indemnizar las dificultades naturales en zonas de montaña y en zonas distintas a las de montaña.
- □ Importación de derechos activados en la ventana de pago único.
- □ Actualización de APIS.
- Actualización de cultivos.
- Corrección del error 94 al importar la declaración de superficies sin haber importado los recintos en el Mantenimiento de Solicitantes.
- Se ha modificado para que cuando declare cultivo 081 (Algodón) "sin ayuda", en la pestaña Ayudas Feaga sólo se premarque la "U".
- Se ha quitado que solicite la copia del contrato para los productores de remolacha azucarera cuando sólo pide el PNF Calidad remolacha azucarera en parcela W.
- Se ha modificado el literal de la incidencia 847.
- Se ha modificado el literal de la incidencia 815.

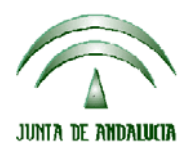

Versión 14.1.0

**PAC 2013** 

En la pantalla Ayudas: al dar de alta una línea de ovino o caprino salta un mensaje que es erróneo. Cambiar por:

" Recuerde que para poder optar al cobro de la Ayuda Ovino/Caprino en producción con denominación de calidad y/o agricultores de Ovino/Caprino para compensar desventajas específicas, debe haber actualizado ...."

El mensaje de error cuando marca que es socio de cebadero y cuando marca que presenta listado de socios esta mal. Cambiar por el siguiente mensaje: "No puede ser un solicitante individual y marcar que presenta listado de socios como cebadero.

# PROCEDIMIENTO DE LA ACTUALIZACIÓN.

Antes de actualizar se recomienda hacer una copia de seguridad de la base de datos:

Utilidades  $\rightarrow$  Copia de Seguridad  $\rightarrow$  Hacer copia de seguridad

Esta actualización se compone de 2 archivos.

Pac2013.exe Pac2013v1410.mdb

### comprimido en el archivo "pac2013v1410.exe"

- 1. Ejecutar el archivo pac2013v1410.exe
- 2. Especificar dónde estará ubicado el ejecutable del programa (Pac2013.exe) en "Destination Folder" pulsando el botón "Browse" (se ofrece por defecto "C:\Archivos de programa\Pac 2013").
- 3. Pulsar el botón "Install".
- 4. Destino del archivo

Pac2013.exe -> Carpeta de instalación del programa (normalmente C:\Archivos de programa\Pac2013) Pac2013v1410.mdb  $\rightarrow$  Carpeta de instalación del programa (normalmente C:\Archivos de programa\Pac2013)

Cuando se ejecute el programa PAC2013 tras haber ejecutado el archivo de actualización, el propio programa completará el proceso de actualización de la base de datos, por lo que aparecerá en pantalla una barra de progreso titulada "Actualizando base de datos a versión 14.1.0". Este proceso es complejo y puede tardar unos minutos.

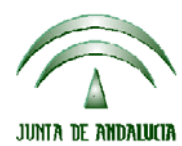

Versión 14.1.0

PAC 2013